Microsoft Windows 8 Email App

## Accessing the Account Settings:

- Open the Mail App in Windows 8
- Press the **Windows** key and the **C** key at the same time.

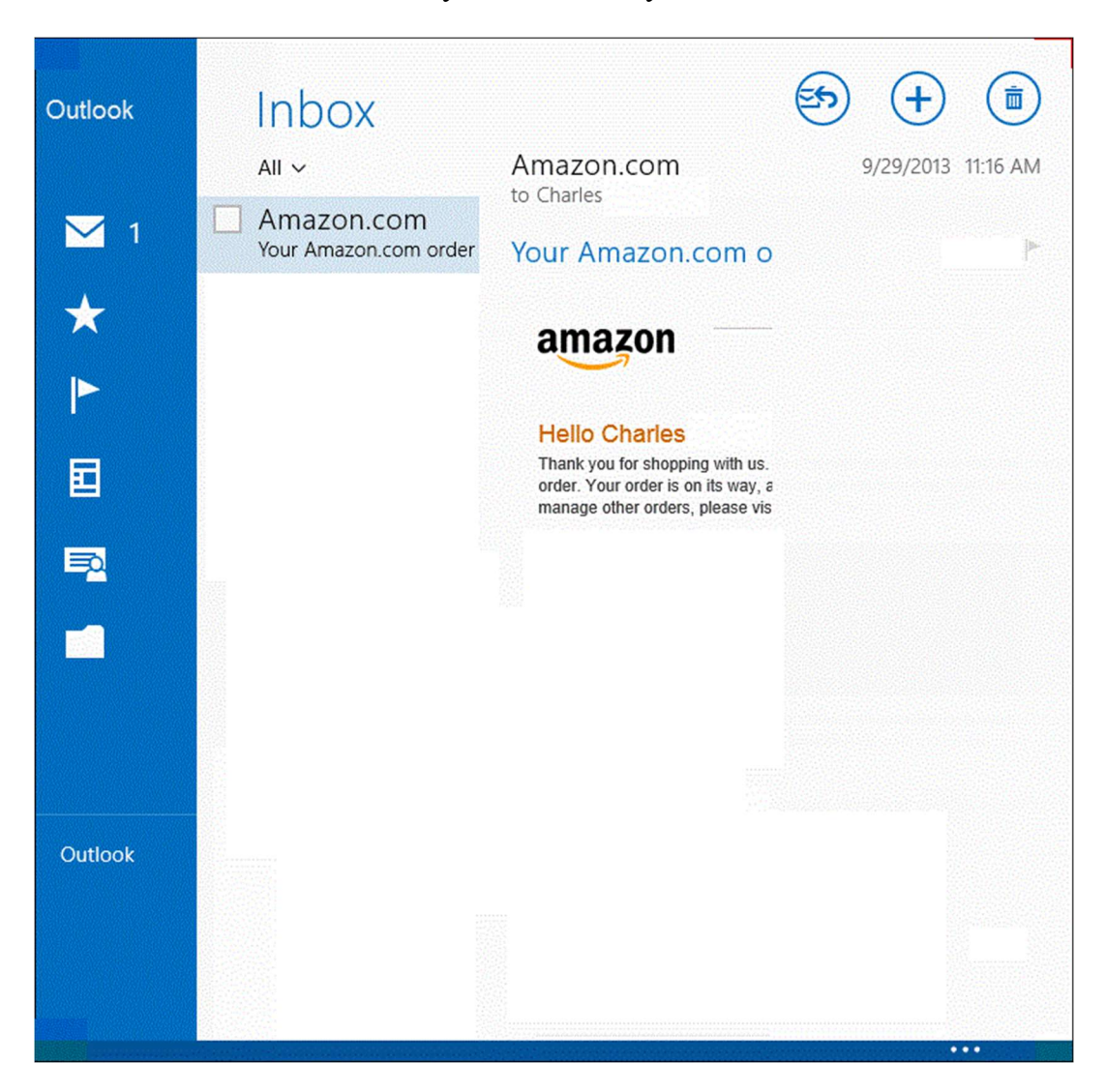

- Select **Settings** on the right slide out tab.
- Select Accounts on the Settings slide out menu.

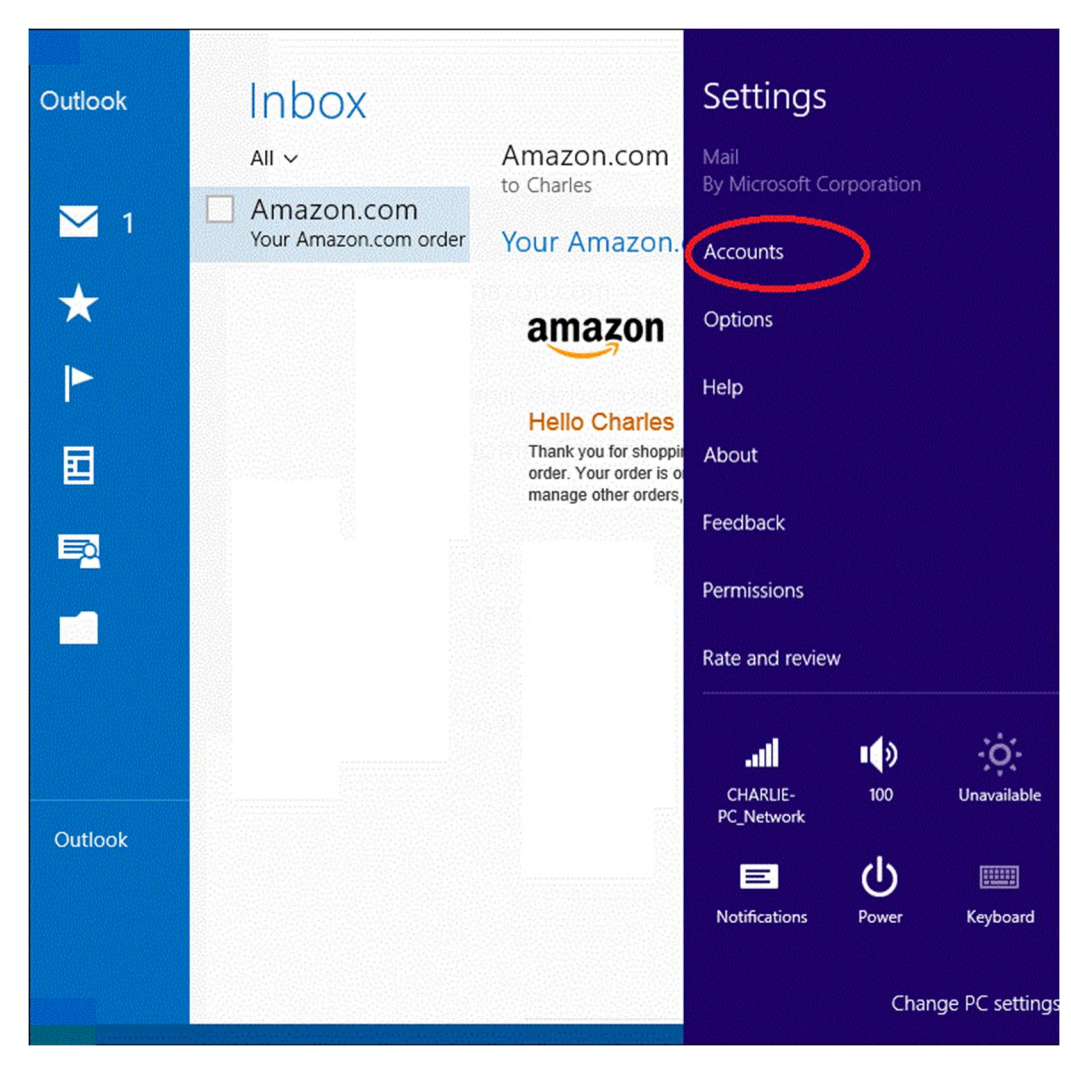

## Selecting the Account:

• Choose the appropriate profile for the email account that you want to verify.

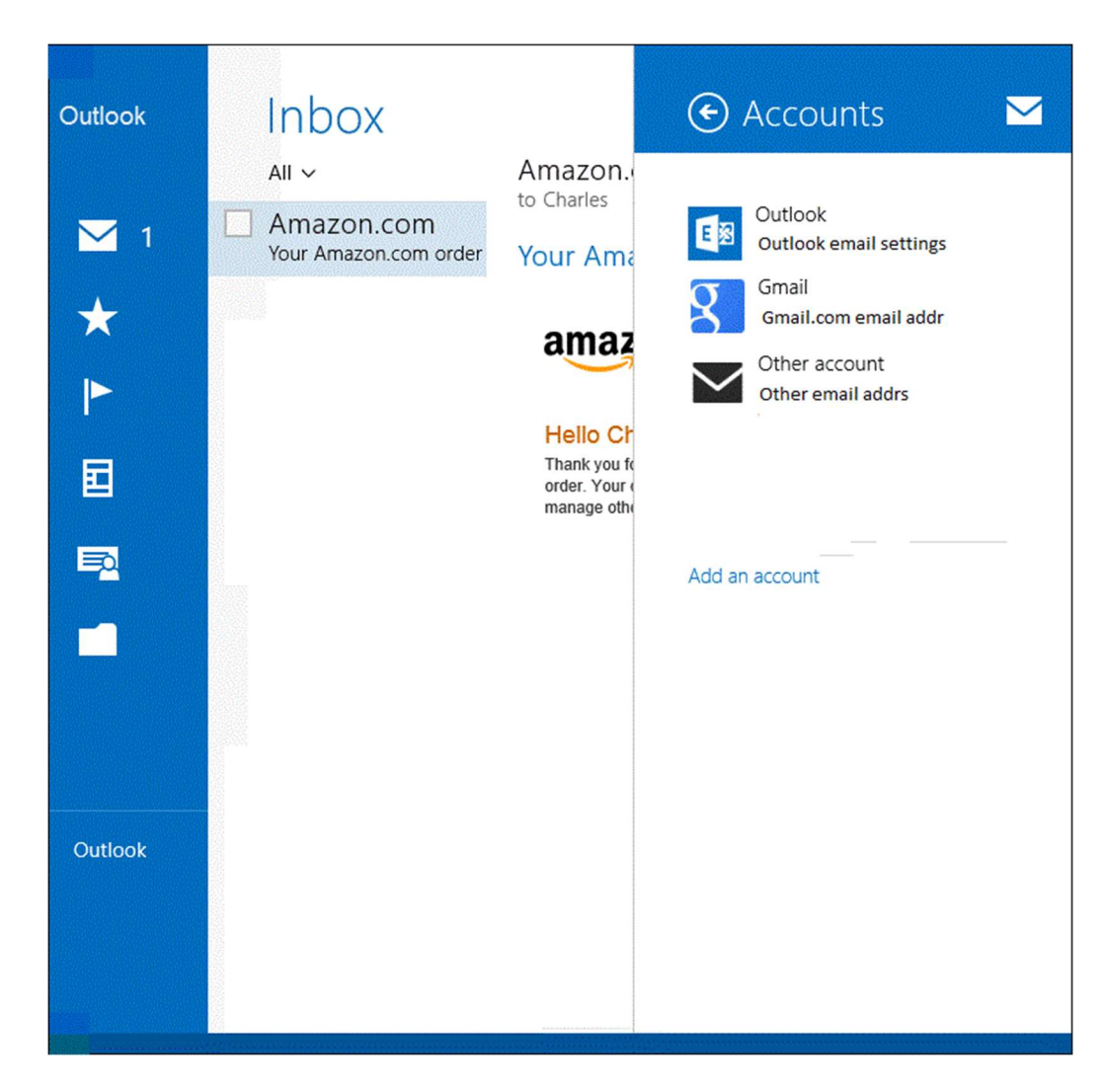

## Verify / Change Settings:

- Verify / Change the Account Name if they want to edit the profile name.
- Verify / Change the **Your Name** field if they want to change what email's say when they leave.
- The **Download New Email** fields should show how often the program will check for new email and how far back to download email.

| Outlook          | Inbox                               | Amazo                                    | 🕑 Gmail 🛛 🗠                                          |
|------------------|-------------------------------------|------------------------------------------|------------------------------------------------------|
| <mark>⊻</mark> 1 | Amazon.com<br>Your Amazon.com order | to Charles<br>Your Ai                    | Account name                                         |
| ★<br>►           |                                     | ama                                      | Your name                                            |
|                  |                                     | Hello<br>Thank ye<br>order. Ye<br>manage | Download new email                                   |
|                  |                                     |                                          | Content to sync                                      |
|                  |                                     |                                          | Email Show email notifications                       |
| Outlook          |                                     |                                          | All email  Automatically download external images On |
|                  |                                     |                                          | Use an email signature<br>Yes                        |

- Scroll down to verify / change the actual email server settings.
  - Verify the preferred email address is correct. Change if needed.
  - If the Password is changing, adjust that field here.
  - Verify / change the **Email Username** is the full email address.
  - Verify / change the Incoming Mail Server is mail.hamiltoncom.net
  - Verify / change the **Incoming Mail Server Port** as well. Use port 995 for POP3, and 993 for IMAP
  - Change the Outgoing Mail Server to mail.hamiltoncom.net

Verify / change the **Outgoing Mail Server Port** as well. Port should be 587.

Test the email client to verify all settings are correct.